## 대구대학교 Office 365 용량 확인 및 확보 안내

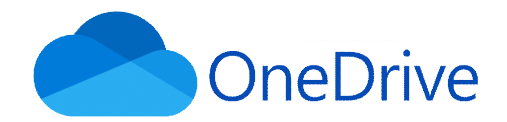

### 1. 원드라이브 저장 공간 확인

#### - 대구대학교 Office365 홈페이지 접속 (<u>https://office.daegu.ac.kr)</u>

| ĺ. | ⓒ대구대학;                                                                                                    | ם                               |                                      | Ż                                     | 가입하기 | 아이디/비밀번호찾기 | 정보변경 | 비밀번호변경 | 묻고 답하기 | 이용안내 |  |
|----|----------------------------------------------------------------------------------------------------|---------------------------------|--------------------------------------|---------------------------------------|------|------------|------|--------|--------|------|--|
|    | 모든 기기에서 어디서드 사용할 수 있는 Office 365<br>강의실 안팎에서 Office 365를 🕴 1 <sup>3</sup> 격려하고 협력하여 학습 효율을 높일 수 있습니다.                                                                                                    |                                 |                                      |                                       |      |            |      |        |        |      |  |
|    | 오피스365 가입하기 오피스365 로그인 아이디/비밀번호 찾기 정품 Office 설치(로그인필요)                                                                                                    |                                 |                                      |                                       |      |            |      |        |        |      |  |
|    | 오피스365 정책변경 안내<br>Microsoft사는 분교를 포함하여 국내 대학에 제공하던 Office365 스토리지 서비스<br>(OneDrive, 메일, SharePoint)의 용량을 다음과 같이 변경하였기에 변경 적용되는 내용에<br>대하여 사전에 안내합니다.<br>* 아래와 같이 주요 일정 및 내용을 안내해 드리오니, 기한 내 적용해 주시기 바랍니다. |                                 |                                      |                                       |      |            |      |        |        |      |  |
|    | 구분<br>학교 전체 용량                                                                                                    | 변경 전(현재)<br>제한없음                | 변경 후<br>100TB                        | 비고                                    |      |            |      |        |        |      |  |
|    | 학생, 교직원, 조교<br>(재학, 휴학, 수료생,<br>재직자)                                                                                                    | 개인별 메일 50GB,<br>OneDrive 1TB 제공 | 개인별 메일 50GB,<br>OneDrive 100GB<br>제공 | 2024.2.1부터 적용                         |      | oft        |      |        |        |      |  |
|    | 학생, 교직원, 조교<br>(제적, 졸업생,<br>퇴직자)                                                                                                    | 개인별 메일 50GB,<br>OneDrive 1TB 제공 | 계정 삭제<br>(2024.2.1부터<br>단계적으로 삭제)    | <b>Microsoft</b> 사의<br>라이선스 정책에<br>의거 |      |            |      |        |        |      |  |
|    | Office 365 정책 변경 안내문                                                                                                    |                                 |                                      |                                       |      |            |      |        |        |      |  |
|    | <u>Office 365 용량확인 및 확보방법</u>                                                                                                    |                                 |                                      |                                       |      |            |      |        |        |      |  |
|    | - 문의처 : 학술정보원 디지털혁신팀<br>- 메일 : kyotothewon@daegu.ac.kr<br>- 전화 : 053-850-5522 (내선번호 : 5522)                                                                                                    |                                 |                                      |                                       |      |            |      |        |        |      |  |
|    |                                                                                                    |                                 |                                      |                                       |      |            |      |        |        |      |  |

#### ① 홈페이지 접속 후 [오피스365 로그인] 버튼 클릭

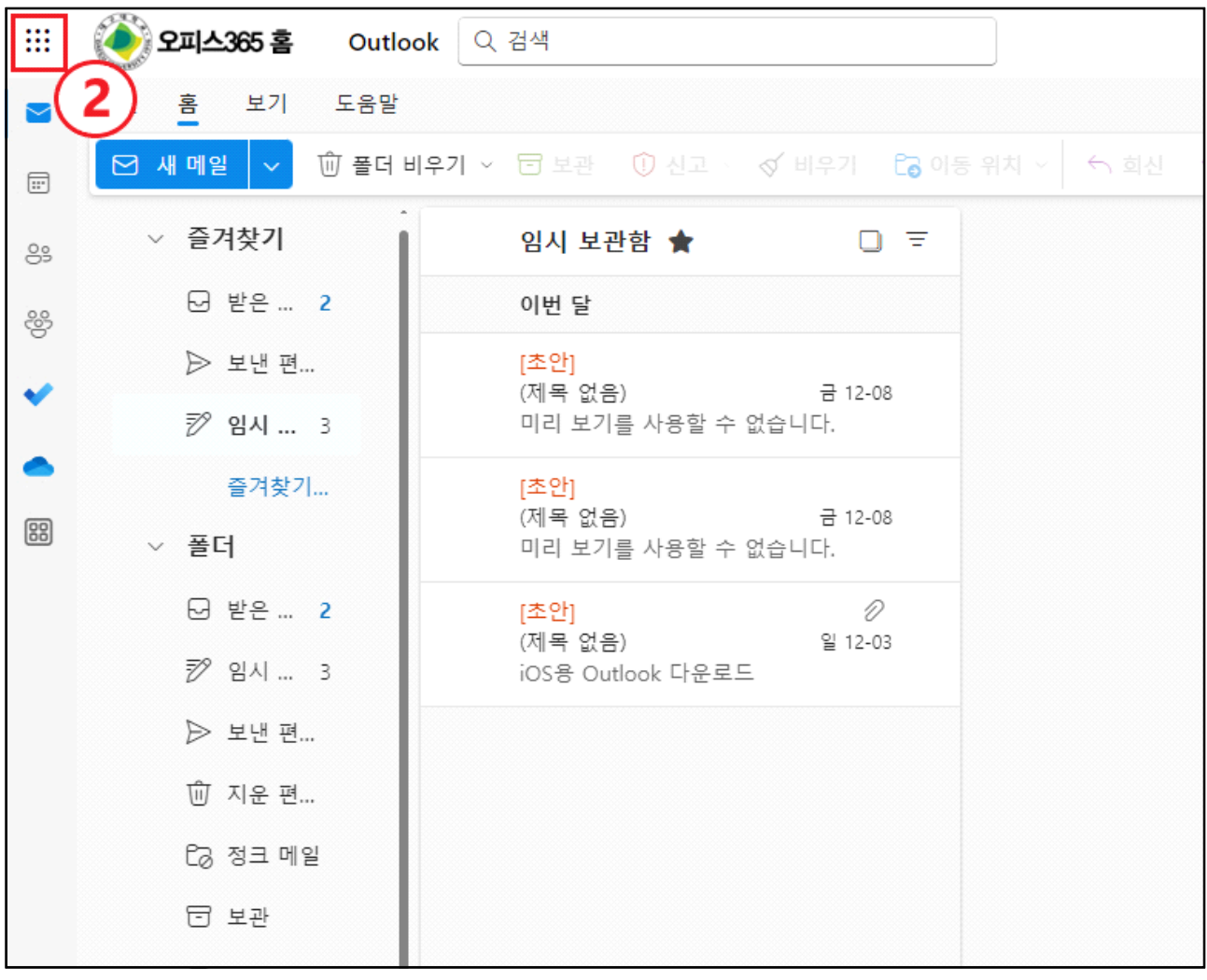

② 왼쪽 상단 [메뉴] 표시 클릭

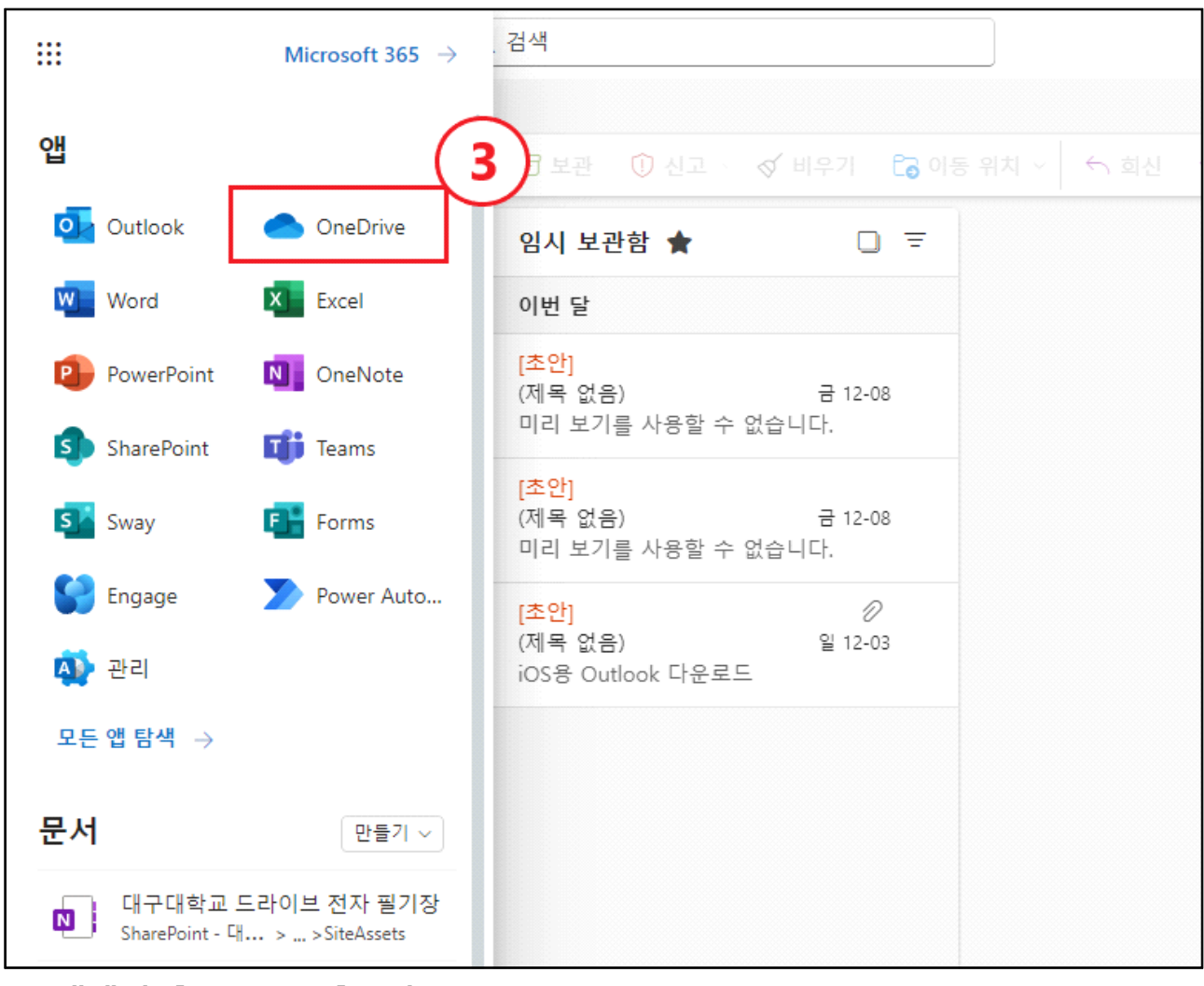

③ 앱에서 [OneDrive]클릭

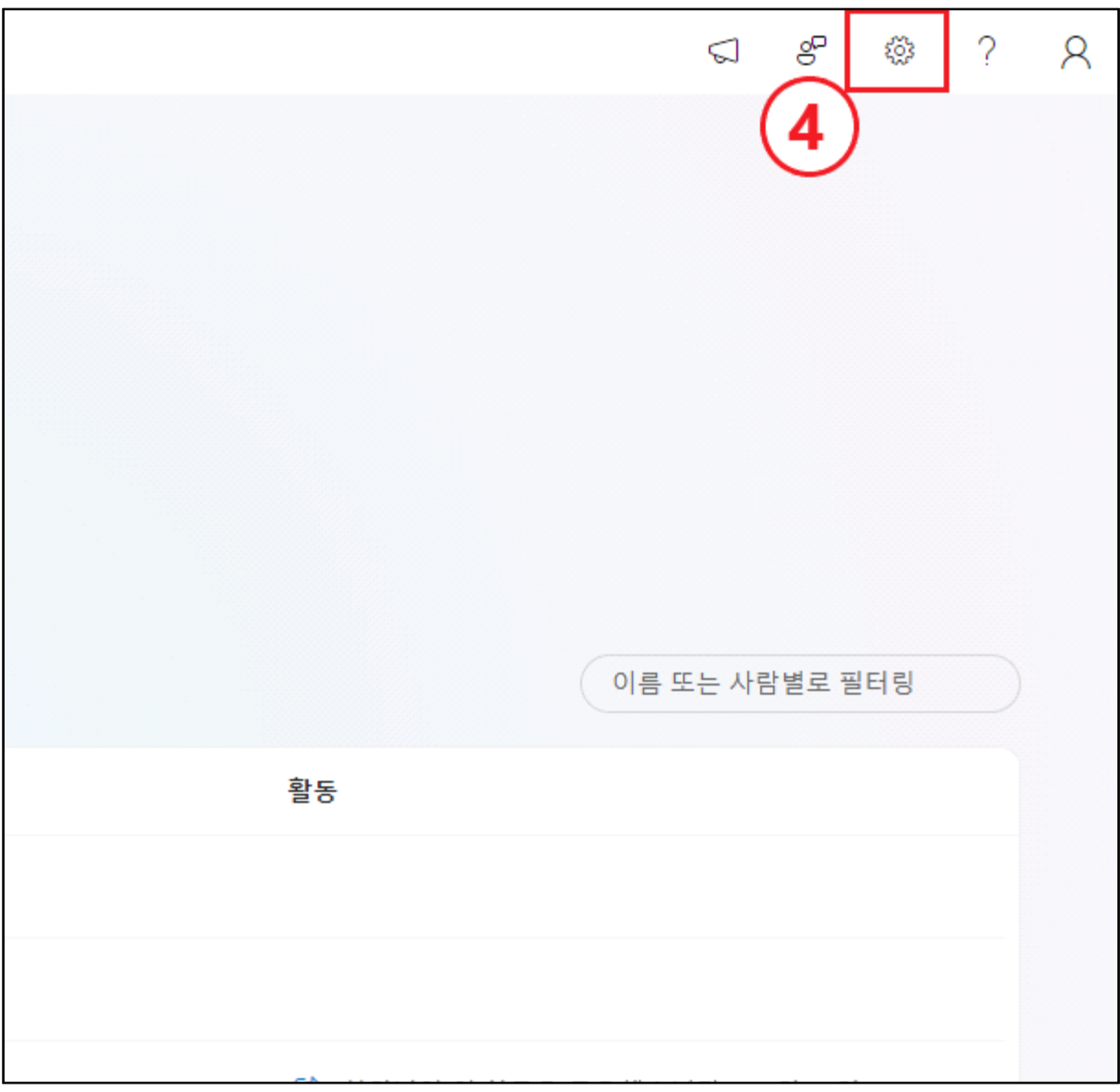

④ 우측 상단에 [톱니바퀴(설정)] 클릭

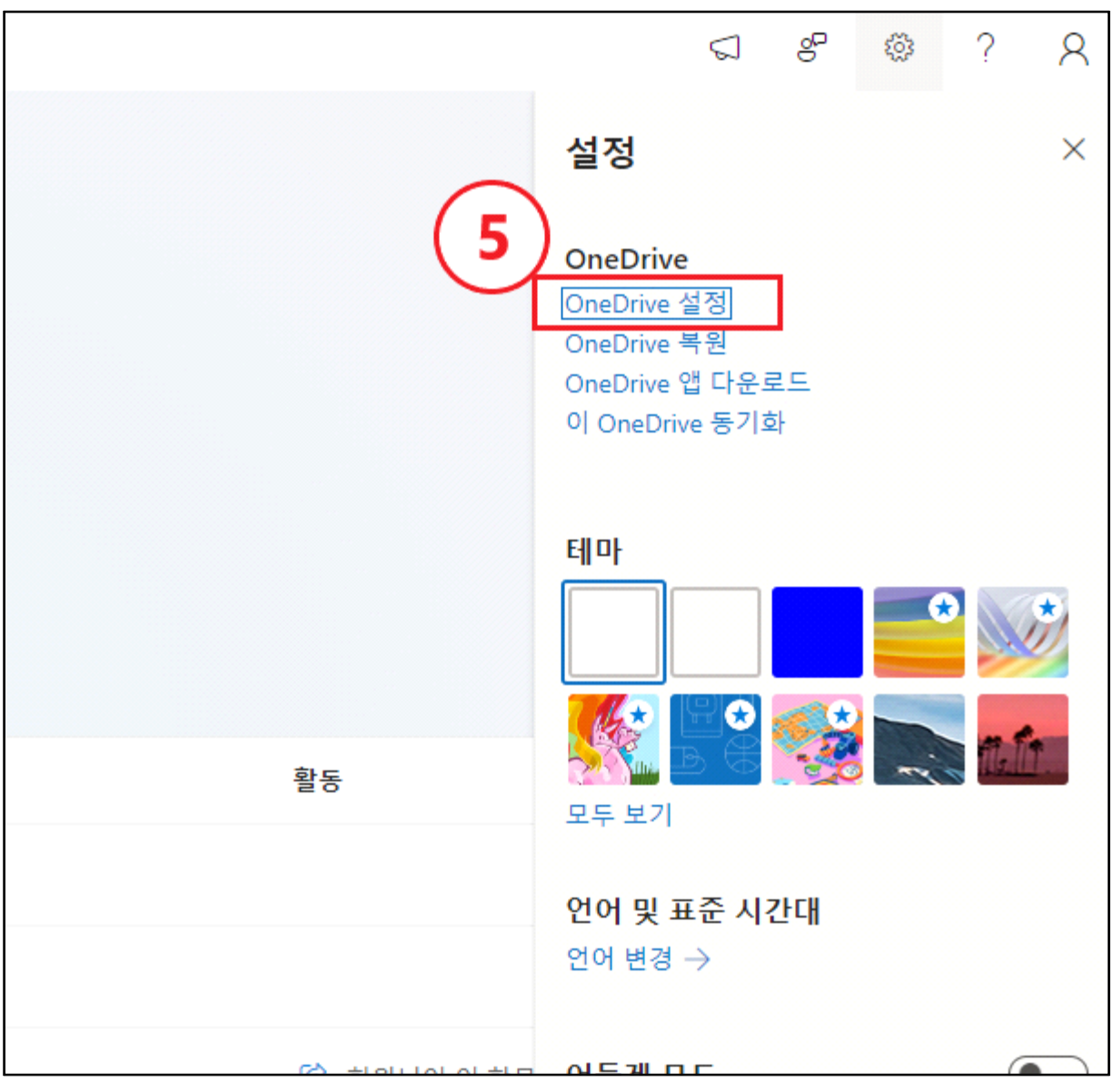

⑤ 설정의 [OneDrive 설정] 클릭

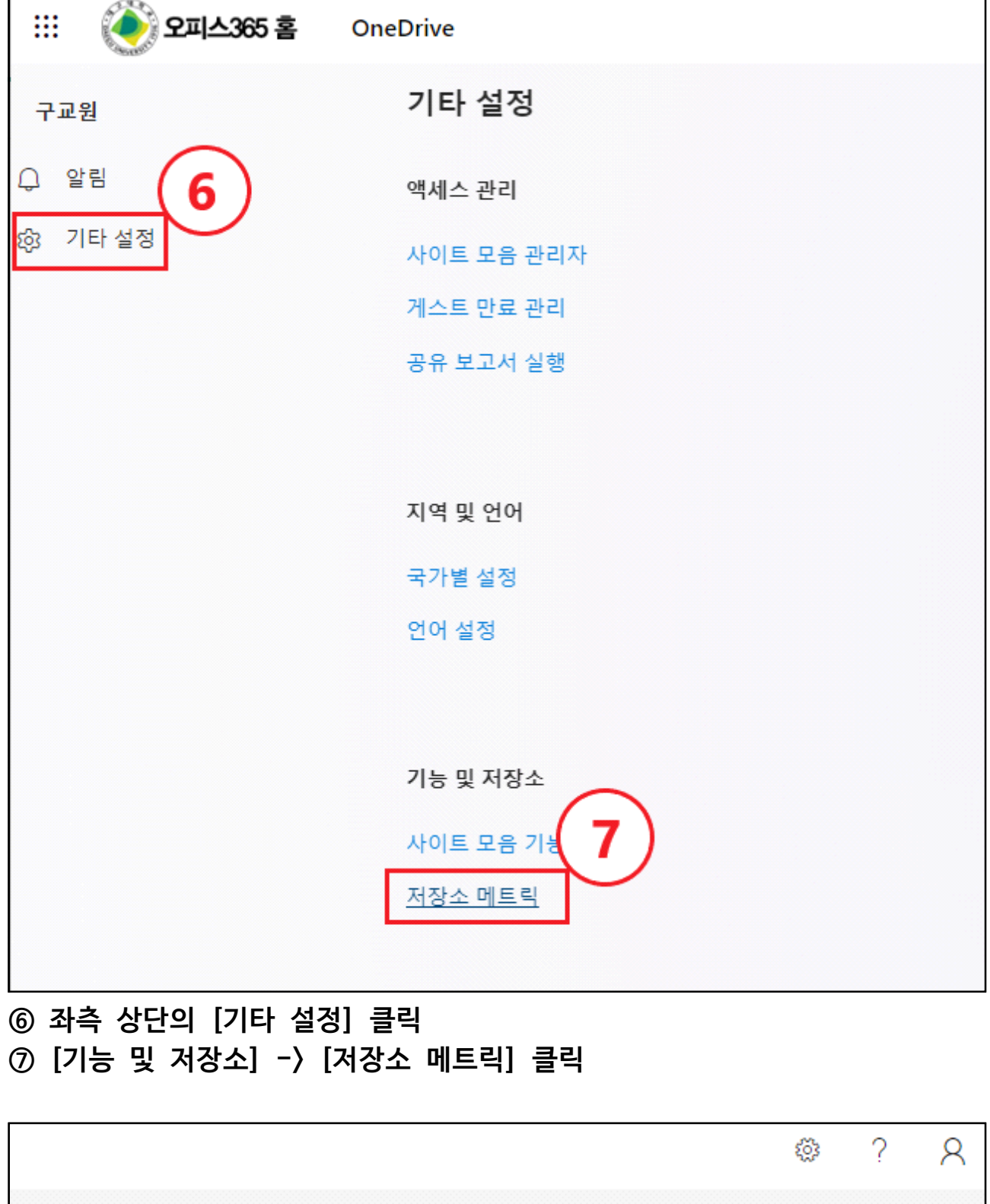

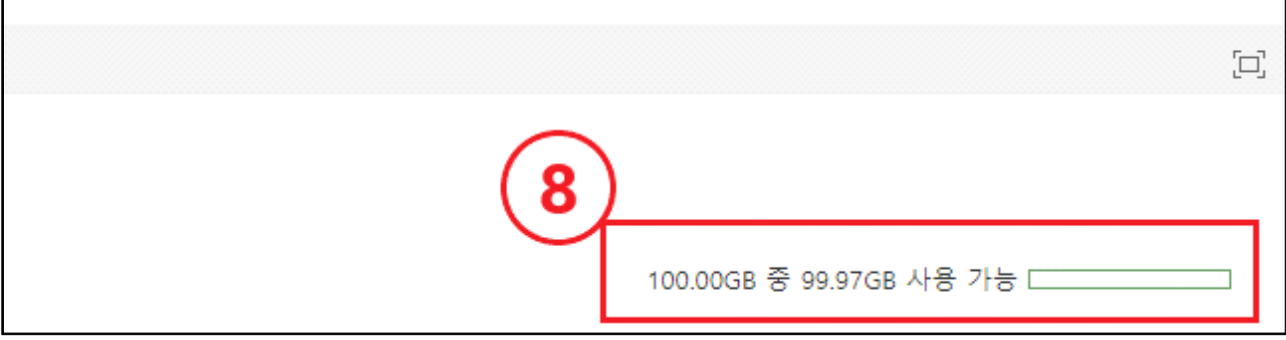

⑧ [저장소 메트릭] 우측 상단의 [저장 용량 확인]

#### 2. 파일 백업 및 삭제

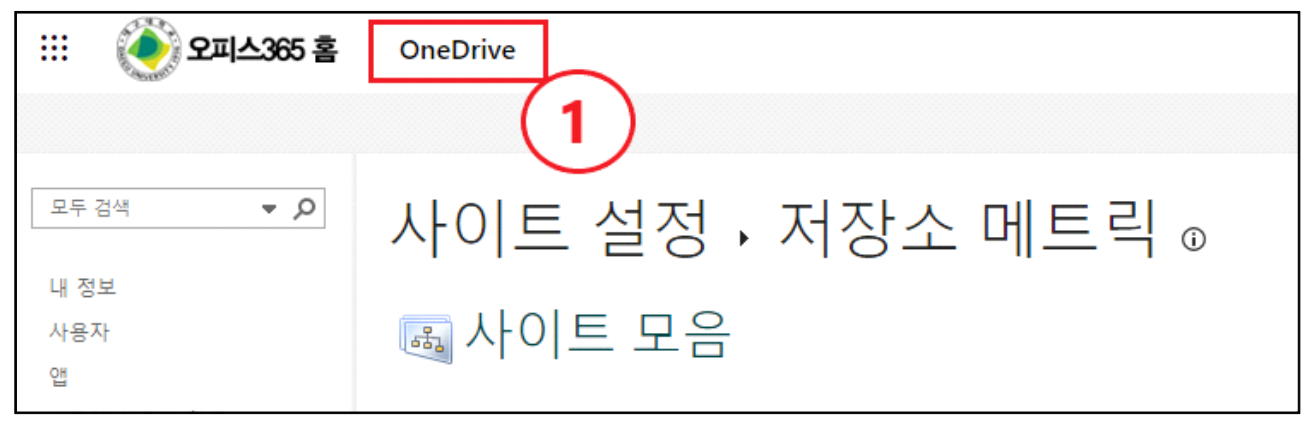

#### ① 이어서 저장소 메트릭의 좌측 상단의 [OneDrive]를 클릭합니다.

| ···· 🌔 오피스365 홈        | OneDrive |      |      | (F                     | ○ 검색          |             |             | $\bigcirc$ |
|------------------------|----------|------|------|------------------------|---------------|-------------|-------------|------------|
| + 새로 추가                |          | 🚾 열기 | ~    | ⓒ 공유 ← 링크 복사 ☆ 삭제 ☆ 출. | 격찾기 계 바로 가기 4 | 추가 ∽ ↓ 다운로드 | 대 이름 바꾸기 Ca | 다음으로 이동    |
| 구교원                    |          |      | 6    | 이름 ~                   | 수정된 날짜 🗸      | 수정한 사람 🗸    | 파일 크기 🗸     | 공유         |
|                        |          |      |      | 앱                      | 11월 13일       | 구교원         | 0개 항목       | 비공개        |
| 양 공유됨                  |          |      |      | 첨부 파일                  | 11월 2일        | 구교원 3       | 0개 항목       | 비공개        |
| ☆ 즐겨찾기                 |          | •    |      | 문서.docx … 🖻 🏠          | 11월 20일       | 구교원         | 9.70KB      | 비공개        |
| 🔊 휴지통                  |          | E    | XIII | 통합 문서.xlsx             | 11월 20일       | 구교원         | 143KB       | 양 조유       |
| 다음으로 파일 찾아보기           |          | E    | XIII | 통합 문서1.xlsx            | 11월 20일       | 구교원         | 7.91KB      | 비공개        |
| 빠른 액세스<br>🍥 대구대학교 드라이브 |          |      |      | 프레젠테이션.pptx            | 11월 20일       | 구교원         | 28.1KB      | 비공개        |

② 좌측 메뉴의 [내 파일]을 선택합니다.

③ OneDrive 파일 중 용량확보를 위한 파일을 선택합니다.

④ 중요한 파일일 경우 개인 저장소(HDD,USB 등)에 다운로드 해 백업합니다. ⑤ 백업이 끝난 파일 중 용량이 초과 된 파일은 삭제합니다.

| ☆ | 11월 20일                 | 구교원                                 | 9.70KB   | 비공기          | H           |
|---|-------------------------|-------------------------------------|----------|--------------|-------------|
|   | 11월 2<br>11월 2<br>11월 2 | <b>삭제하시겠습니까?</b><br>이 항목을 휴지통으로 보내겠 | 습니까?     | ×<br>7 <br>7 | ₽<br>H<br>H |
|   | 11월 2                   |                                     | 5)<br>삭제 | 취소           | H           |

⑥ [삭제]버튼을 클릭해 백업이 끝난 파일을 휴지통으로 보냅니다.

| ···· 🍥 오피스365 홈 | OneDrive | 8                                                  | · 오 검색             |          |         |                                            |
|-----------------|----------|----------------------------------------------------|--------------------|----------|---------|--------------------------------------------|
| + 새로 추가         | ŵ        | J 휴지통 비우기                                          |                    |          |         |                                            |
| 구교원             | 4        | 휴지통                                                |                    |          |         |                                            |
| G · Ř           |          |                                                    |                    |          |         |                                            |
| [] 내파일          |          | ▷ 이름 ∽                                             | 삭제된 날짜 ↓ →         | 삭제한 사람 🗸 | 만든 사람 🗸 | 원래 위치                                      |
| ☆ 즐겨찾기 <b>7</b> |          | 💼 문서.docx                                          | 2023-12-26 오후 8:51 | 구교원      | 구교원     | personal/kyotothewon_daegu_ac_kr/Documents |
| 고 휴지통           |          |                                                    |                    |          |         |                                            |
| 다음으로 파일 찾아보기    |          | 원하는 항목을 찾지 못하셨나요? <u>2단계 휴지통</u> 을(를) <sup>3</sup> | 확인해 보세요.           |          |         |                                            |
| 빠른 액세스          |          |                                                    |                    |          |         |                                            |
| 🛞 대구대학교 드라이브    |          |                                                    |                    |          |         |                                            |
| 더 많은 장소         |          |                                                    |                    |          |         |                                            |

⑦ 좌측 메뉴의 [휴지통] 버튼을 클릭합니다.

⑧ 상단의 [휴지통 비우기] 버튼을 통해 한번에 지울 수 있으며, 필요한 파일 을 선택해서도 삭제할 수 있습니다.

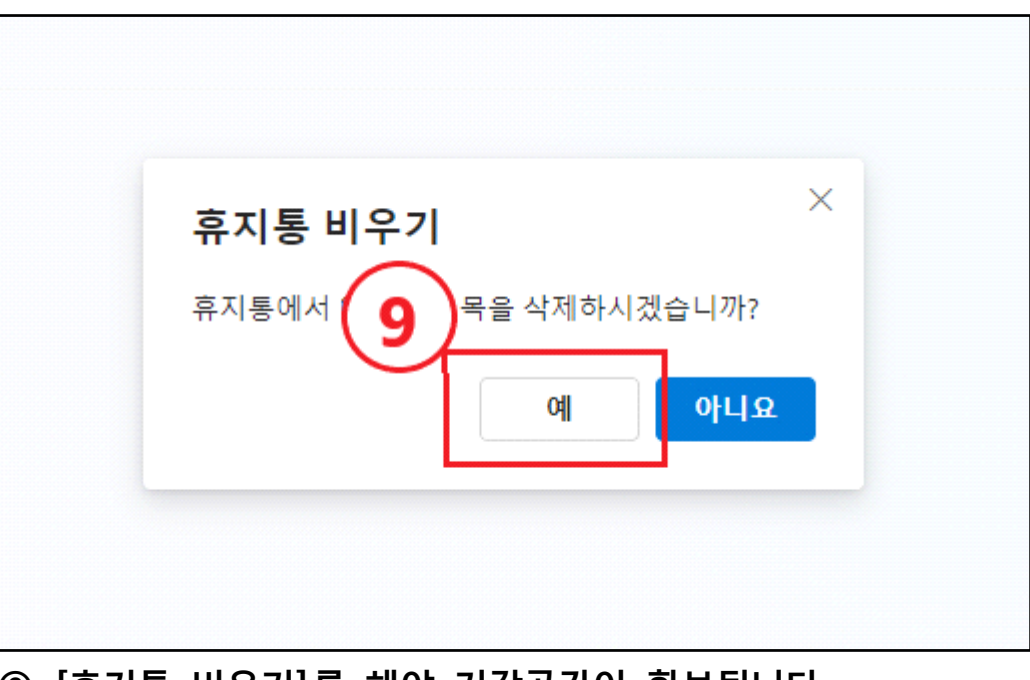

⑨ [휴지통 비우기]를 해야 저장공간이 확보됩니다.

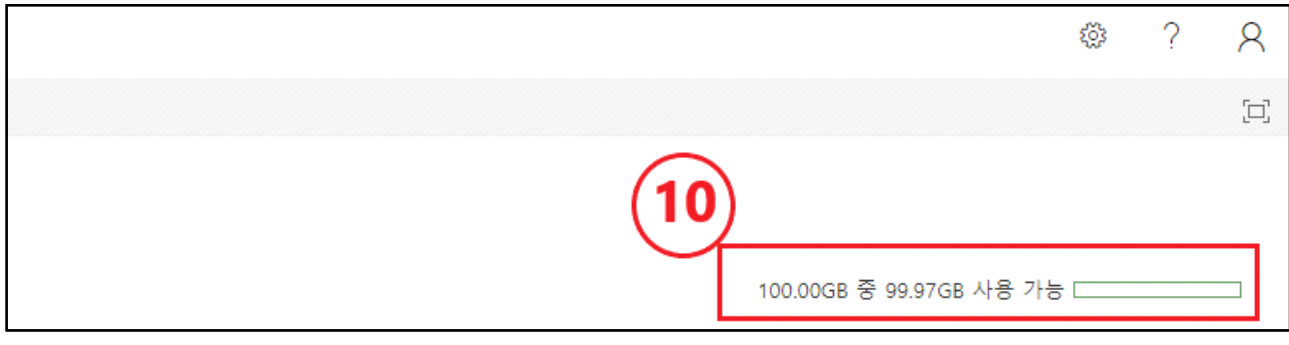

⑩ 휴지통 비우기가 끝난 후 [저장소 메트릭]에서 확보된 용량을 확인합니다.

**Outlook** 1. 사용중인 메일의 용량 확인

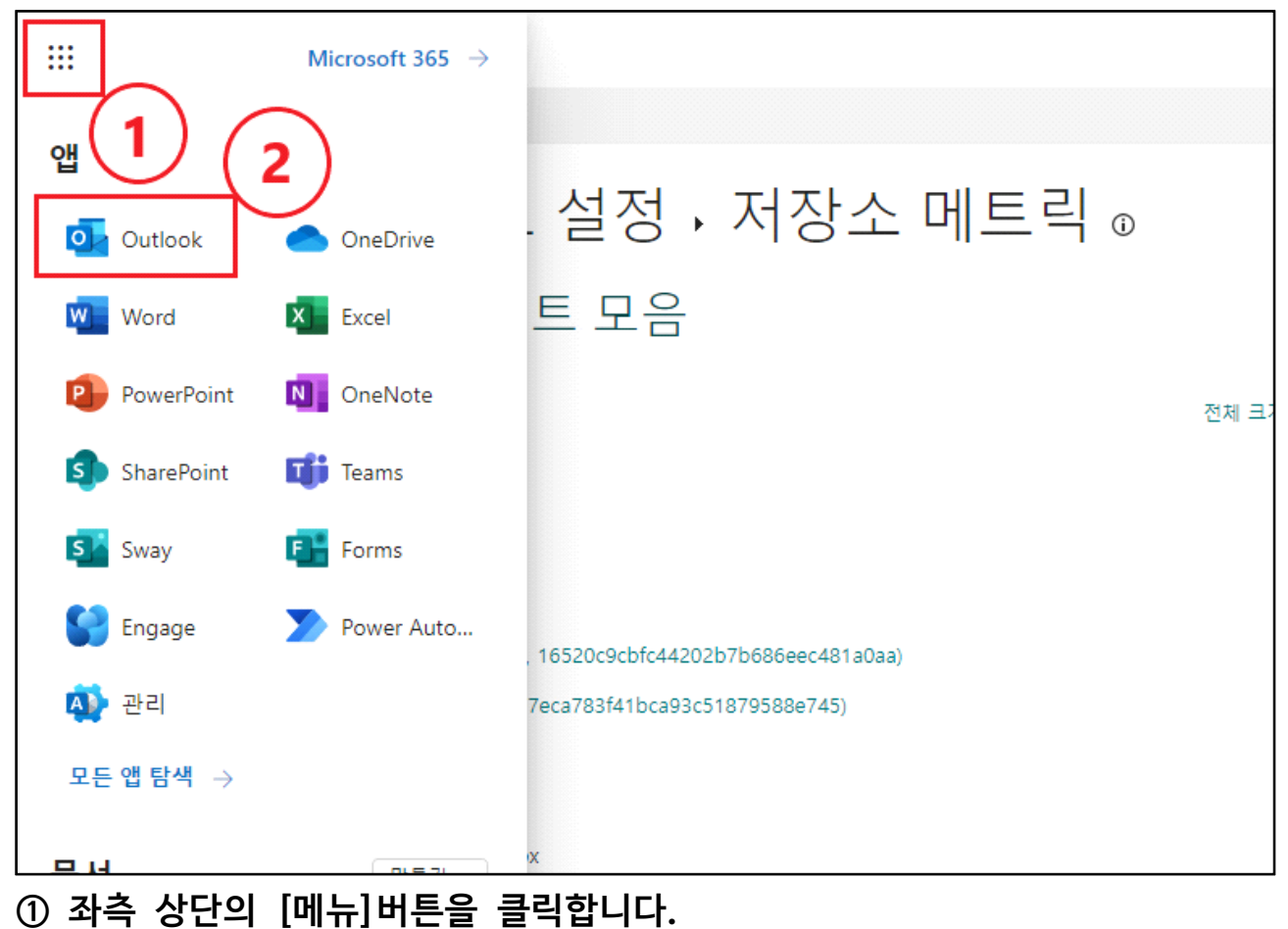

② 메일함으로 이동하기 위해 [Outlook] 아이콘을 클릭합니다.

# ④~⑥ 설정의 [일반] → [저장소]를 순서대로 클릭합니다. ⑥ [저장소]에서 현재 메일함의 용량을 확인합니다.

| 설정                                        | 언어 및 시간             | 저장소                                                                                      | ×              |
|-------------------------------------------|---------------------|------------------------------------------------------------------------------------------|----------------|
| <ul> <li>Q 설정 검색</li> <li>✿ 일반</li> </ul> | 모양 오림               | 모든 플더의 첨부 파일 및 메시지를 포함하는 이 계정으로 49.50 GB의 전자 메일 저장소가 있습니다.<br>49.50G8 중 0.18GB 사용됨(0.0%) |                |
| 전 메일                                      | 임구<br>접근성<br>모바일 장치 | ■■■■<br>■ 보낸 편지함 ■받은 편지함 ■지운 편지함 ■기타                                                     |                |
| 양 사람                                      | 배포 그룹<br>지장소        | 저장소 관리<br>플더의 콘텐츠를 비우면 공간이 확보됩니다. 항목이 영구적으로 삭제됩니다.                                       |                |
| 5                                         | 개인 정보 및 데이터<br>검색   | <ul> <li>□ 지운 편지함</li> <li>□ 16.94MB 사용됨 30개의 메시지</li> </ul>                             | ⑪ 비우기 ∽        |
|                                           |                     | ▶ <b>보낸 편지함</b><br>135.98MB 사용됨 33개의 메시지                                                 | <u>前</u> 비우기 ~ |
|                                           |                     | 보은 편지함<br>30.02MB 사용됨 126개의 메시지                                                          | <u>前</u> 비우기 ~ |
|                                           |                     | 단관<br>125.81KB 사용됨 2개의 메시지                                                               | 前 비우기 ~        |
|                                           |                     | ♥ 임시 모안암<br>90.29KB 사용됨 3개의 메시지                                                          | 前<br>비우기 ~     |

### ③ 우측 상단의 [톱니바퀴(설정)]버튼을 클릭합니다.

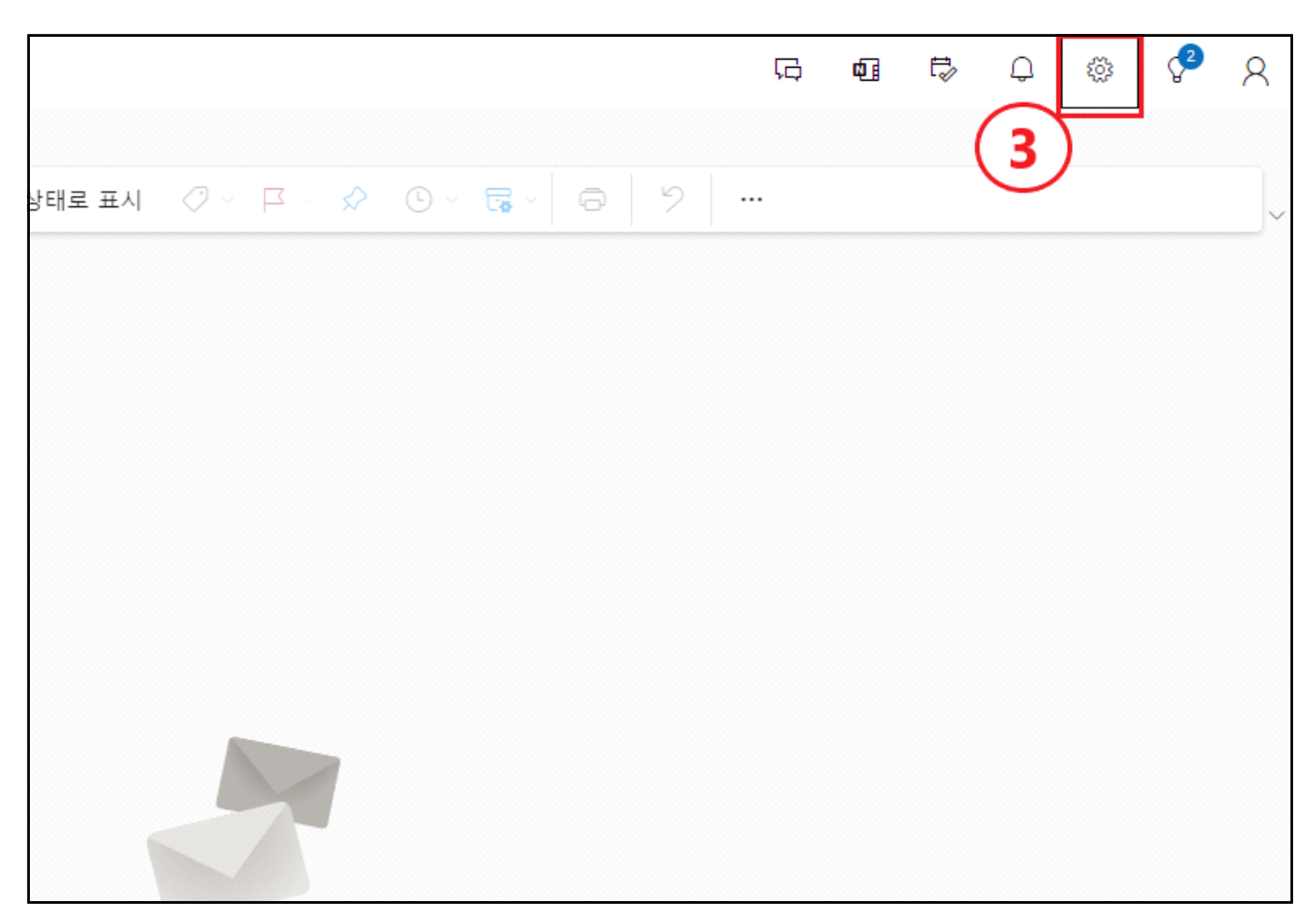

| 설정                                                                                           | 언어 및 시간                         | 저장소                                                                                                    | ×                                                                                        |
|----------------------------------------------------------------------------------------------|---------------------------------|----------------------------------------------------------------------------------------------------|------------------------------------------------------------------------------------------|
| <ul> <li>○ 설정 검색     </li> <li>✿ 일반     </li> <li>&gt; 메일     </li> <li>፹ 일정     </li> </ul> | 모양<br>알림<br>범주<br>접근성<br>모바일 장치 | 모든 풀더의 첨부 파일 및 메시지를 포함하는 이 계정으로 49.50 GB의 전자 메일 저장소가 있습니다.<br>49.50GB 중 0.18GB 사용됨(0.0%)<br>                                                  | _                                                                                        |
| 양 사람                                                                                         | 배포 그룹 저장소                       | 저장소 관리<br>플더의 콘텐츠를 비우면 공간이 확보됩니다. 항목이 영구적으로 삭제됩니다.                                                                                            |                                                                                          |
|                                                                                              | 개인 정보 및 데이터<br>검색               | 지운 편지함         16.94MB 사용될 30개의 메시지         ▷       보낸 편지함         135.98MB 사용될 33개의 메시지         ▷       방은 편지함         30.02MB 사용될 126개의 메시지 | <ul> <li>前 비우기 ~</li> <li>모두</li> <li>3개월 이상</li> <li>6개월 이상</li> <li>12개월 이상</li> </ul> |
|                                                                                              |                                 | 문 보관<br>125.81KB 사용됨 2개의 메시지 관 임시 보관함<br>90.29KB 사용됨 3개의 메시지                                                                                  | <ul> <li>⑪ 비우기 ∨</li> <li>⑪ 비우기 ∨</li> </ul>                                             |
|                                                                                              |                                 |                                                                                                    |                                                                                          |

# ⑦ [비우기] 버튼을 통해 기간별로 모든 편지를 지울 수 있습니다.※ 중요한 메일이 삭제되지 않도록 메일함 확인이 필요합니다.

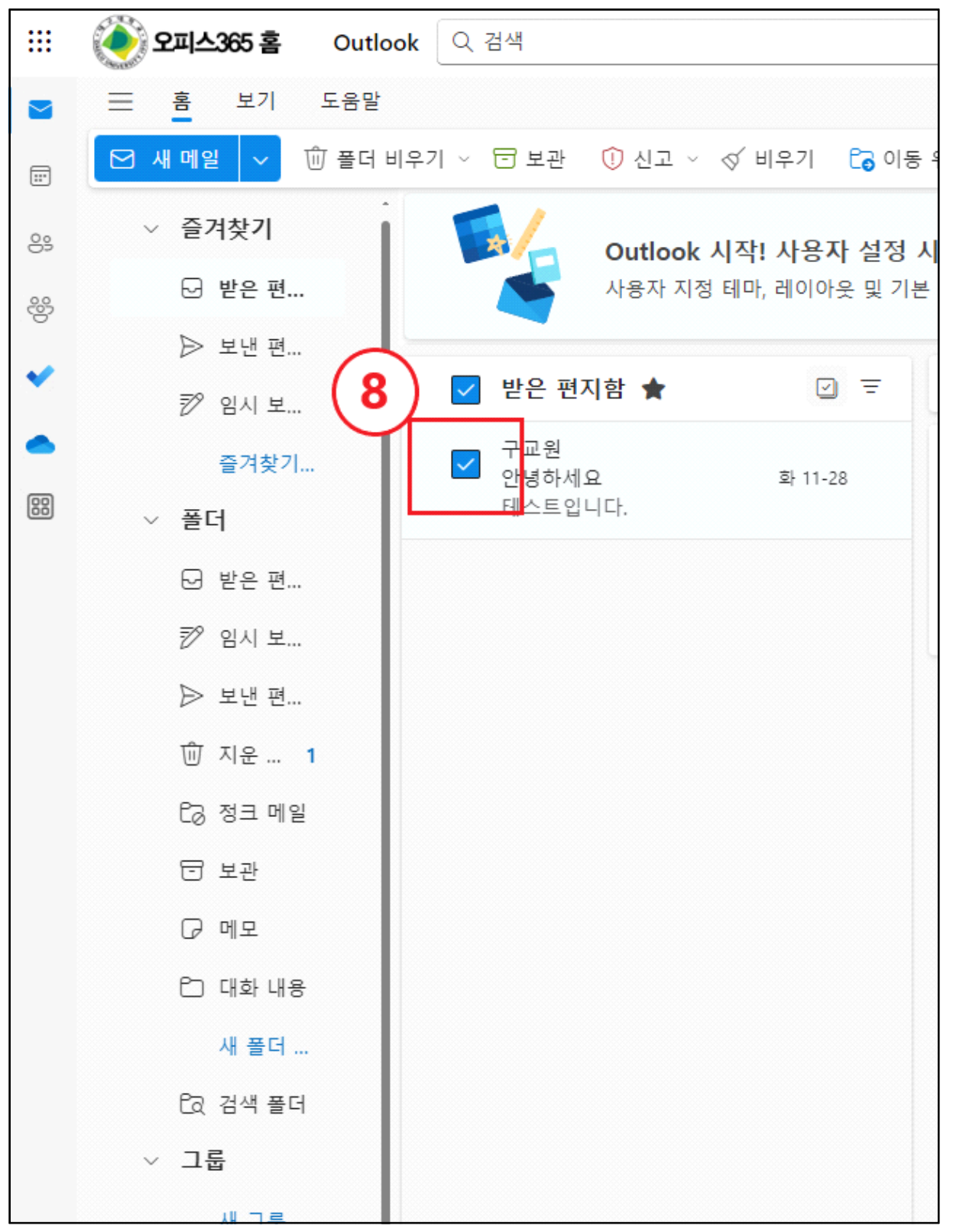

⑧ 백업이 필요한 메일을 선택합니다. (저장 기능은 메일 하나씩 가능, 전체 백업은 Microsoft Office Outlook(데스크톱 설치) 제품을 통해서 가능(p.18))

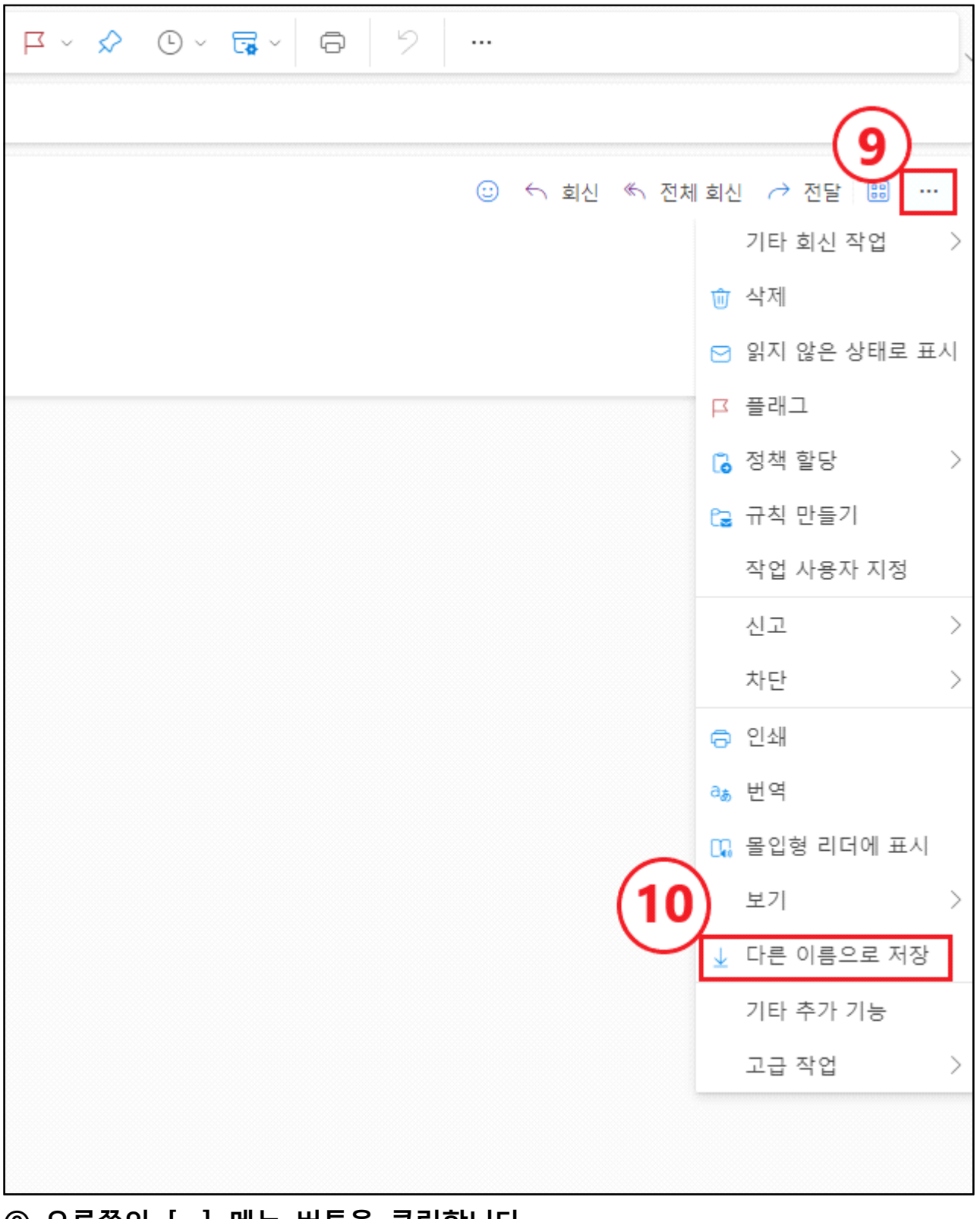

⑨ 오른쪽의 […] 메뉴 버튼을 클릭합니다.⑩ [저장] 버튼을 클릭해 중요 메일을 저장합니다.

|                                         | 💓 오피스365 홈     | Outlook | Q 검색            |               |                |        |           |                      |              |       |     |   |
|-----------------------------------------|----------------|---------|-----------------|---------------|----------------|--------|-----------|----------------------|--------------|-------|-----|---|
|                                         | ☰ 홈 보기         | 도움말     |                 |               |                |        |           |                      |              |       |     |   |
|                                         | ☑ 새 메일 🗸       | 觉 폴더 비우 | 기 🗸 🖻 보관 🕕 신고 🗸 | 🛇 비우기 🔓 이동 위치 | ▼ ← 회신 ≪ 전체 회신 | → 전달 · | 🤣 빠른 단계 🗸 | 🖄 읽음/읽지 않음           | ⊘ - ¤ - ◊    | 🕒 × 🕞 | · 0 | 9 |
| 89                                      | ✓ 즐겨찾기         | (11)    | 🔽 받은 편지함 🚖      |               |                |        |           |                      |              |       |     |   |
| ~~~~~~~~~~~~~~~~~~~~~~~~~~~~~~~~~~~~~~~ | ☞ 받은 편         |         | 교원<br>비스트입니다    | 화 11-28       |                |        |           |                      |              |       |     |   |
| <b>~</b>                                | ▷ 보낸 편         |         | test            |               |                |        |           |                      |              |       |     |   |
| •                                       | ⑦ 임시 보<br>주거차고 |         | ➡ 고원<br>안녕하세요   | 화 11-28       |                |        |           |                      |              |       |     |   |
| 88                                      | 고 포다           |         | 베스트입니다.         |               |                |        |           |                      |              |       |     |   |
|                                         | ~ 르딕           |         |                 |               |                |        |           |                      |              |       |     |   |
|                                         | 전 일근 전         |         |                 |               |                |        |           |                      |              |       |     |   |
|                                         | ☆ 입시 보         |         |                 |               |                |        |           | (12) <sup>1은 편</sup> | 지함의 모든 항목 선택 | 됨     |     |   |
|                                         | ▷ 보낸 편         |         |                 |               |                |        |           |                      | 폴더 비우기       |       |     |   |
|                                         | ⑪ 지운           | 1       |                 |               |                |        |           |                      | 플래그          |       |     |   |
|                                         | C3 정크 메        | 일       |                 |               |                |        |           | A                    | 읽은 상태로 표시    |       |     |   |
|                                         | 보관             |         |                 |               |                |        |           |                      | 인지 않은 상태로 표시 |       |     |   |
|                                         | ☞ 메모           |         |                 |               |                |        |           |                      |              |       |     |   |
|                                         | 🗅 대화 내         | 8       |                 |               |                |        |           | 50                   | /s ~         |       |     |   |
|                                         | 새 폴더           |         |                 |               |                |        |           | X                    | 취소           |       |     |   |
|                                         | CQ 검색 폴        | ы       |                 |               |                |        |           |                      |              |       |     |   |
|                                         | ~ 그룹           |         |                 |               |                |        |           |                      |              |       |     |   |
|                                         | 새 그룹           |         |                 |               |                |        |           |                      |              |       |     |   |

① 중요한 메일을 저장한 후 필요없는 메일들을 선택합니다.
② [폴더비우기] or [삭제] 버튼을 클릭해 메일을 삭제합니다.
※ 메일 전체 삭제(p.20)와 Microsoft Office Outlook(데스크톱 설치)백업 (p.18)은 본문 내용 뒤에 안내되어 있습니다.

|      | <b>오피스365 홈</b> Outlo | ook Q 검색                     |                                                                     |
|------|-----------------------|------------------------------|---------------------------------------------------------------------|
|      | 📃 홈 보기 도움말            |                              |                                                                     |
|      | 🖸 새 메일 🗸 🛈 폴더 🛙       | 비우기 🗸 🗃 보관 🕕 신고 🗸 🗹 비우기 🔓 이동 | 위치 ∨ 🕤 회산 ≪ 전체 회산 → 전달 → 🖓 빠른 단계 ∨ 🖄 읽음/읽지 않음 🛷 ∨ 🗗 ∨ 🖉 ⑤ ∨ 🐻 ∨ 😡 🥠 |
| 25   | · 즐겨찾기                | 🗹 받은 편지함 🚖 🛛 🖻               |                                                                     |
| -255 | ▷ 받은 편                | 구교원<br>테스트입니다 화 11-28        |                                                                     |
|      | ▷ 보낸 편                | test                         |                                                                     |
|      | 烮 임시 보                | ✓ 구교원<br>안녕하세요 화 11-28       |                                                                     |
| (1)  | 즐겨찾기                  | 테스트입니다.                      |                                                                     |
| 88   | ✓ 폴더                  |                              |                                                                     |
|      | ☑ 받은 편                |                              | 2개 대화 삭제                                                            |
|      | 耖 임시 보                |                              | 받은 편지 1 1 너택한 대화를 삭제된 항목으 빵은 편지하여 모든 한목 서택된                         |
|      | ▷ 보낸 편                |                              |                                                                     |
|      | 🛈 지운 1                |                              | 확인 취소 별 폴더 비우기                                                      |
|      | C3 정크 메일              |                              | ■ 플래그                                                               |
|      | 두 보과                  |                              | ⊖ 읽은 상태로 표시                                                         |
|      | □ □ □ □               |                              | ▷ 읽지 않은 상태로 표시                                                      |
|      | 은 대화 내용               |                              | 曰 이동 ~                                                              |
|      | 새 풀더                  |                              | × 취소                                                                |
|      | CQ 검색 풀더              |                              |                                                                     |
|      | ~ 그룹                  |                              |                                                                     |
|      | 새 그룹                  |                              |                                                                     |

⑬ [확인] 버튼을 클릭합니다.

|                                   | 🍥 오피스365 홈 | Outlook | Q 검색           |            |             |         |            |      |         |      |                     |               |
|-----------------------------------|------------|---------|----------------|------------|-------------|---------|------------|------|---------|------|---------------------|---------------|
|                                   | 글 홈 보기     | 5       | <b>`</b>       |            |             |         |            |      |         |      |                     |               |
|                                   | ☑ 새 메일 🗸   | (15     | 기 ~ 5 복원       | 与 모두 복원    | 🗇 보관 🕕 신고   | ▼ ﴿ 비우기 | С₀ 이동 위치 ∨ | ∽ 회신 | 🀔 전체 회신 | → 전달 | 🤣 빠른 단계 🗸 🕑 읽음/읽지 않 | 8 ∅ - ¤ - ጶ © |
| 89                                | ∨ 즐겨찾기     |         | 🔽 지운 편지        | 함 ☆        |             |         |            |      |         |      |                     |               |
| ~~~~                              | & 받은 편     | !       | 🔓 이 폴더에서       | 삭제된 항목을 복구 | 합니다. (2 항목) |         |            |      |         |      |                     |               |
| 5                                 | ▶ 보낸 편     | !       | 지난달            |            |             |         |            |      |         |      |                     |               |
|                                   | 耖 임시 보     | L       | ✓ 구교원<br>테스트입니 | -  다       | 화 11-28     |         |            |      |         |      |                     |               |
| 600                               | 즐겨찾        | 기       | test           |            |             |         |            |      |         |      |                     |               |
| 82                                | ∨ 폴더       |         | ✓ 구교원<br>안녕하세요 | 2          | 화 11-28     |         |            |      |         | ~    |                     |               |
|                                   | ☞ 받은 편     |         | 테스트입니          | - 다.       |             |         |            |      |         | (16  |                     |               |
| 6                                 | ⑦ 임시 보     | L       |                |            |             |         |            |      |         |      | 지운 편지함의 모든 항목 선택됨   |               |
| $\left  \left( 1 \right) \right $ | 4 ▷ 보낸 편   |         |                |            |             |         |            |      |         | _    | 前 폴더 비우기            |               |
|                                   | 前 지운 편     | !       |                |            |             |         |            |      |         |      | ∋ 복원                |               |
|                                   | Cə 정크 메    | 일       |                |            |             |         |            |      |         |      | ₱■ 플래그              |               |
|                                   | 🗇 보관       |         |                |            |             |         |            |      |         |      | 🕒 읽은 상태로 표시         |               |
|                                   | ☞ 메모       |         |                |            |             |         |            |      |         |      | 🖾 읽지 않은 상태로 표시      |               |
|                                   | 🗅 대화 내     | 8       |                |            |             |         |            |      |         |      | 🗈 이동 🗸              |               |
|                                   | 새 폴더       |         |                |            |             |         |            |      |         |      | × 취소                |               |
|                                   | CR 검색 폴    | 더       |                |            |             |         |            |      |         |      |                     |               |
|                                   | ~ 그룹       |         |                |            |             |         |            |      |         |      |                     |               |
|                                   | 새 그룹       | •       |                |            |             |         |            |      |         |      |                     |               |
|                                   |            |         |                |            |             |         |            |      |         |      |                     |               |

⑭ 좌측 메뉴의 [지운 편지함] 버튼을 클릭합니다.
⑮ [지운 편지함] 좌측의 체크박스를 클릭해줍니다.
⑯ 우측의 [폴더 비우기]를 선택하시거나 메일들을 직접 하나씩 선택해 삭제 하실 수 있습니다.

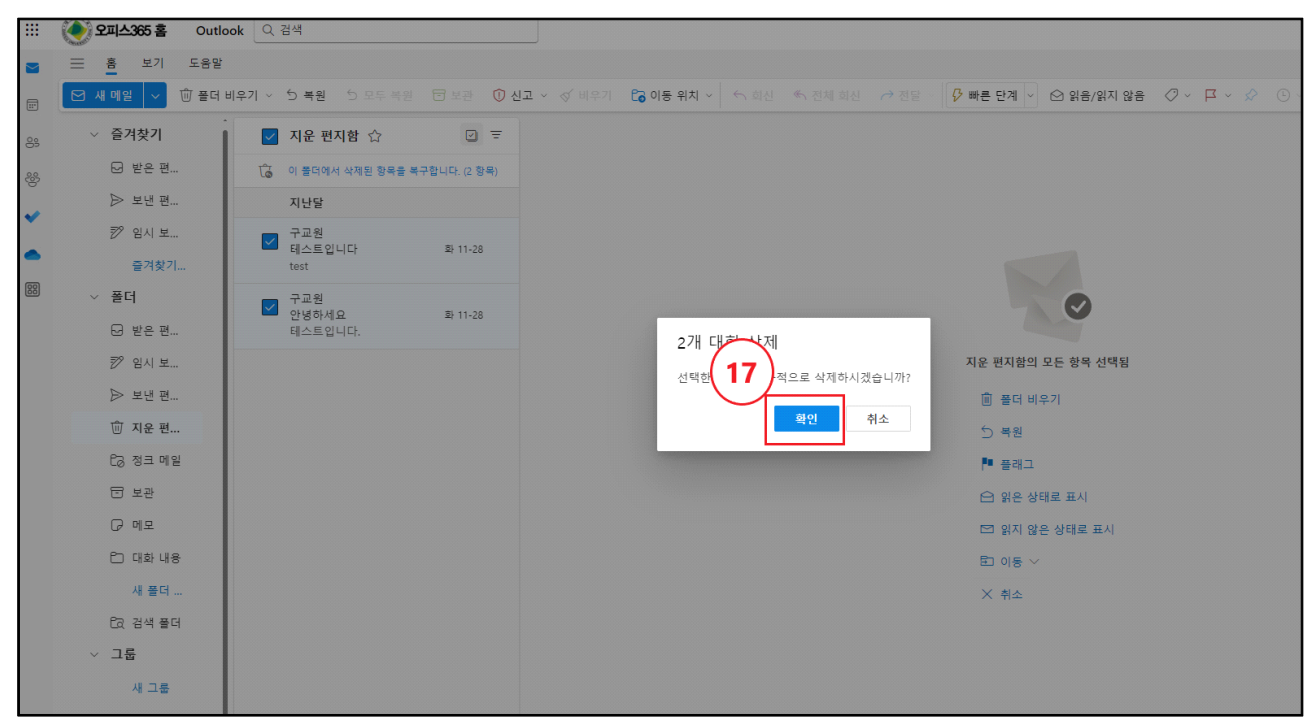

⑦ 필요없는 메일들을 삭제 후 저장공간이 확보되었는지 확인합니다.

※ Microsoft Office Outlook (데스크톱 설치) 백업 방법

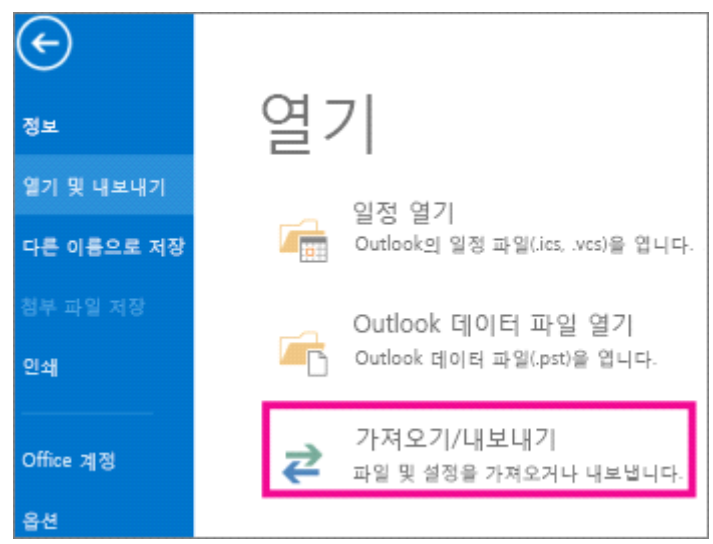

1. 파일 > 열기 및 내보내기 > 가져오기/내보내기를 선택합니다.

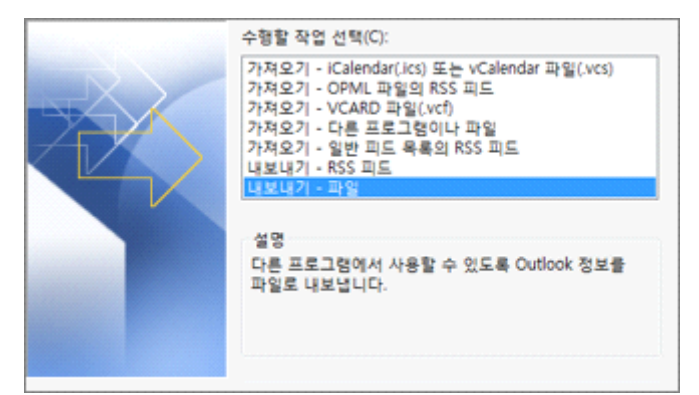

2. 파일로 내보내기를 선택하고 다음을 선택합니다.

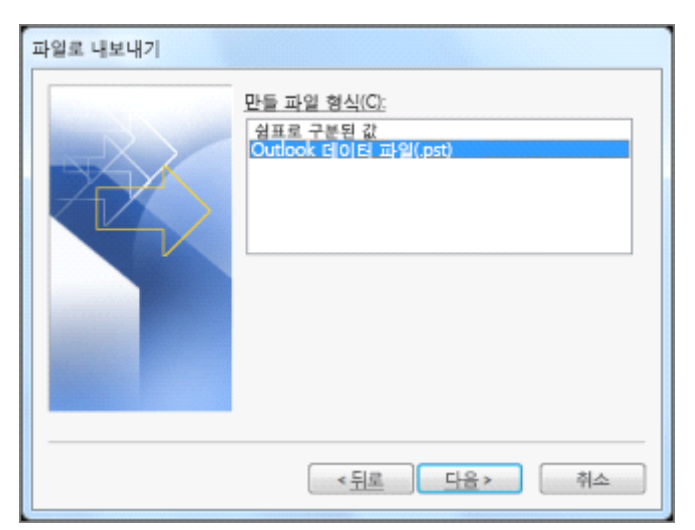

3. Outlook 데이터 파일(.pst)을 선택하고 다음을 선택합니다.

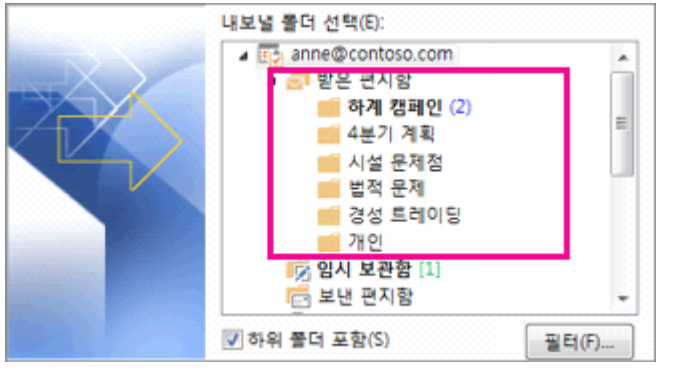

4. 백업할 메일 폴더를 선택하고 다음 을 선택합니다.

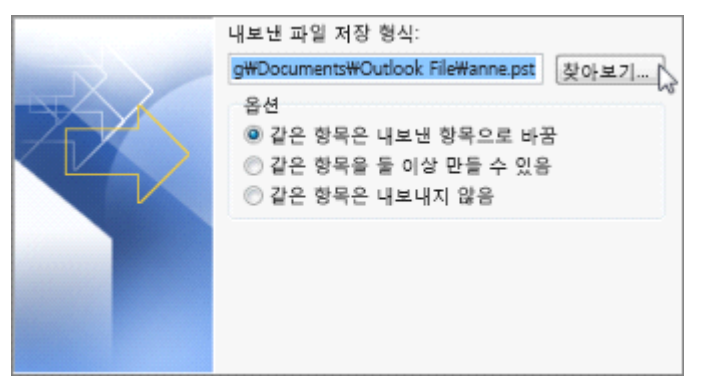

5. 백업 파일의 위치 및 이름을 선택하고 마침을 선택합니다.

※ .pst 파일로 보관하는 메시지는 다른 메시지와 차이가 없습니다. 다른 메시 지와 마찬가지로, 저장된 메시지에 대해서도 전달, 회신, 검색 작업을 수행할 수 있습니다.

#### ※ 메일 전체 삭제

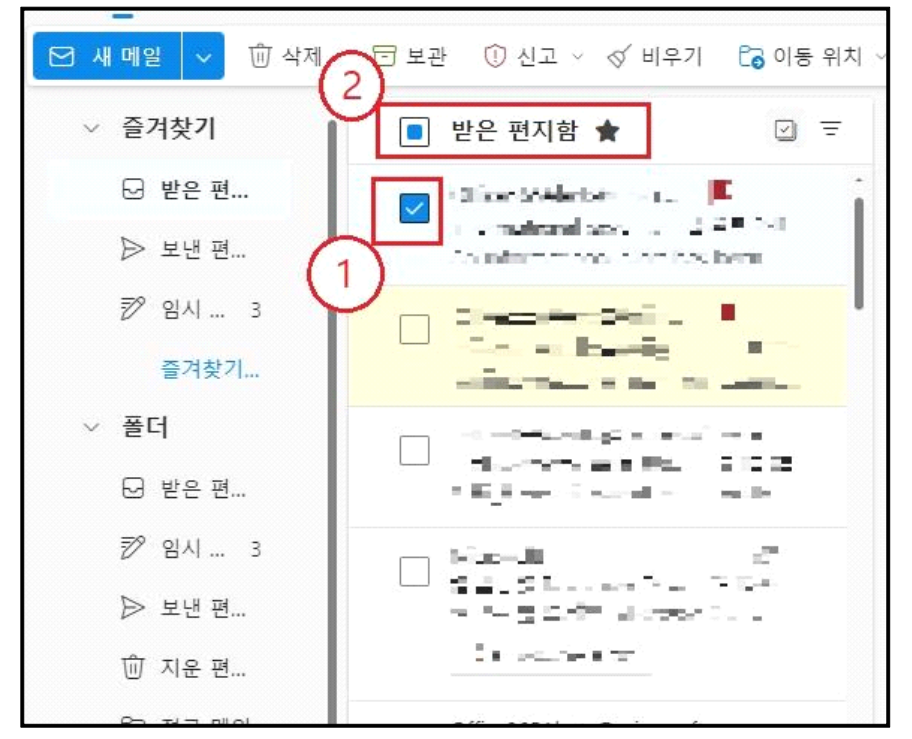

① 편지함 안의 메일 중 하나를 클릭합니다.
 ② [받은 편지함] 좌측의 체크박스를 클릭 시 전체 메일이 선택됩니다.

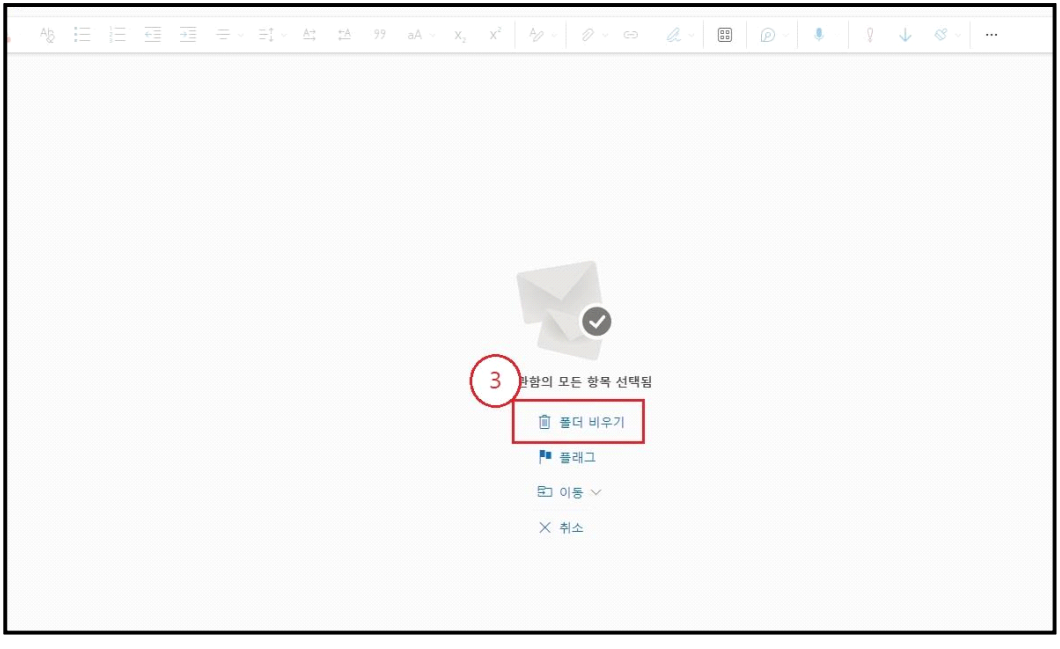

③ [폴더 비우기] 클릭 후 ⑭번 절차로 돌아갑니다.

※ 문의사항

메일 : kyotothewon@daegu.ac.kr 전화 : 053-850-5522